## 高等学校等就学支援金 オンライン申請手続き方法(簡易版)

## お問い合わせ先 延岡学園高校 就学支援金担当 電話0982(21)1168 尚学館事務室

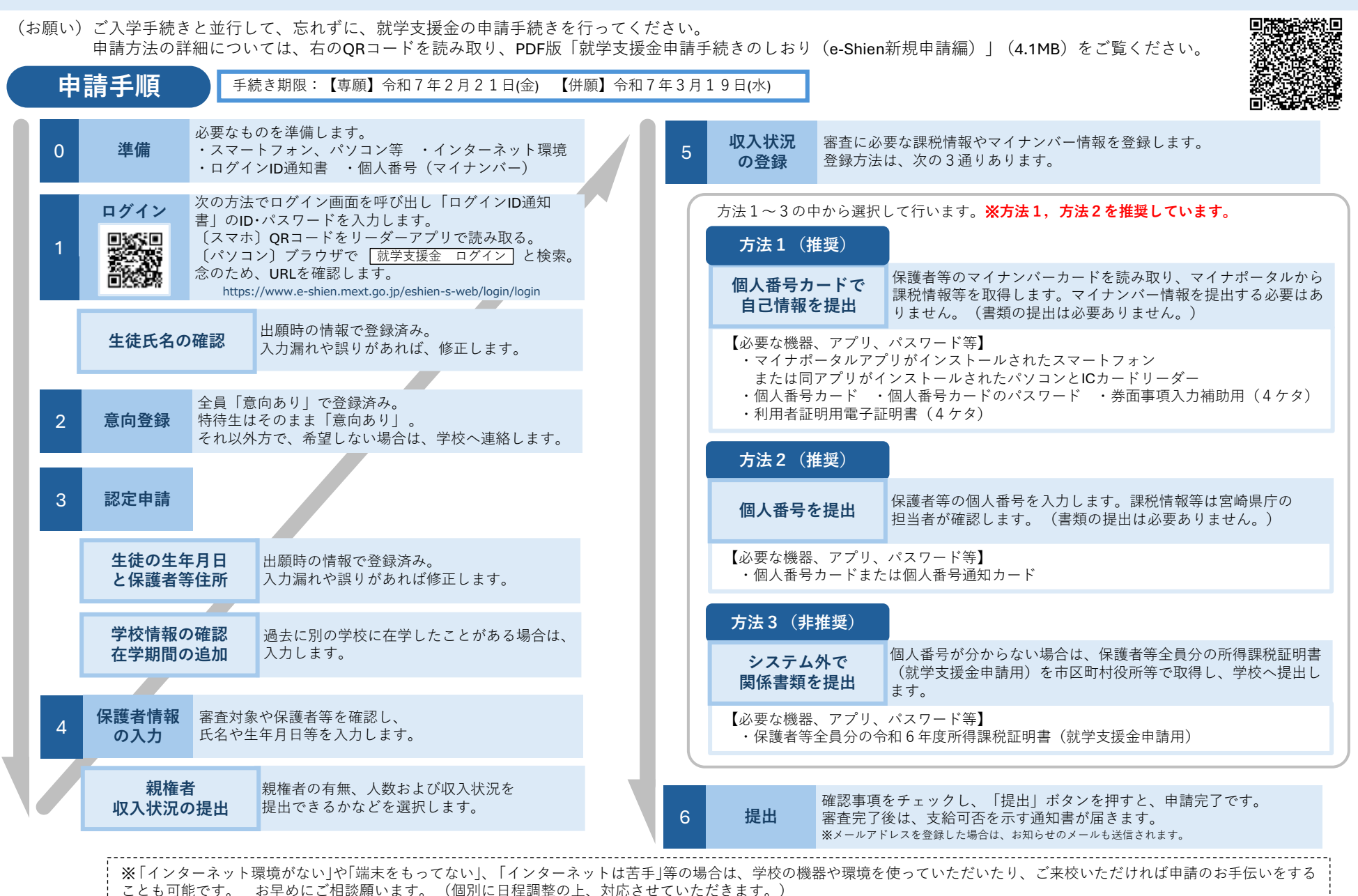